# C86BOX ファームウェアアップデート手順

#### 1. C86BOX の電源を抜きます

2. C86BOX の DIPSW 1番を ON(下げた状態)にします。

#### 3. C86BOX の電源を入れ、PC に接続します。

この時 C86BOX は Firmware 書き換えモードになり、インジケータ LED がすべて点灯します。

## 4. C86BOXFirmwareUpdater.exe を実行します。

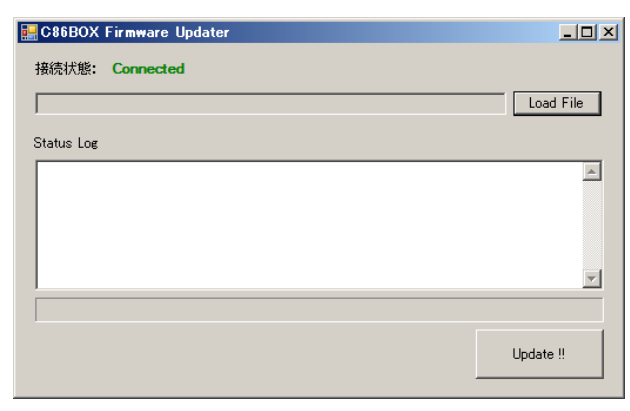

C86BOX が Firmware 書き換えモードで正常に接続されていると、接続状態に Connected と表示されます。

5. LoadFile ボタンをクリックし、書き込むファームウェアファイルを選択します。

| 📰 C86BOX Firmware Updater                                            | <u>_   X</u> |
|----------------------------------------------------------------------|--------------|
| 接続状態: Connected                                                      |              |
| D¥develop¥projects¥C86USB-c¥firmware¥c86usb¥release¥c86usb_0002.cyac | Load File    |
| Status Log                                                           |              |
|                                                                      | <u>^</u>     |
|                                                                      |              |
|                                                                      |              |
|                                                                      | 7            |
|                                                                      |              |
|                                                                      | Update !!    |
|                                                                      |              |

この時 C86BOX は Firmware 書き換えモードになり、インジケータ LED がすべて点灯します。

### 6. Update ボタンをクリックします。

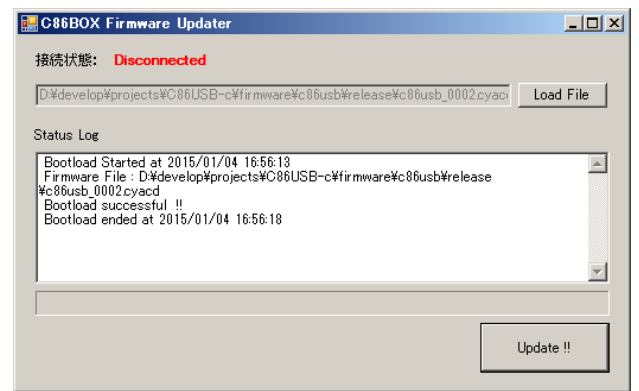

Firmware の書き換えが行われますので、左図のメッ セージが表示されるまで待ちます。

7. C86BOXFirmwareUpdater を終了します。

8. C86BOX の電源を切り、DIPSW の1番を OFF(上げた状態)に戻します。

以上でファームウェアアップデート作業は終了です。 C86BOX の電源を入れてお使いください。